## Eastern University, Sri Lanka First Semester Examination 2008/2009

## AEN 3103: Geo-Informatics

Answer All questions

Allocated Time: 01.30 hrs

×

LIBRAR

Follow the instruction carefully and prepare the following maps.

- All the data (shape files) are stored in directory D:\Practical data.
- Create a new folder in the name of your index number (Eg: AS 318)
- All your work has to be saved in your Index folder.
- 1. Displaying map, symbolizing and labeling features.
  - a. Add "District", "Road" and "Forest" shape files from the folder of "Sri Lanka"
  - b. Change the map unit in Kilo meter and display unit in meter
  - c. Change the color in green of forest and red in road layer
  - d. Create bookmark to Trincomalee harbor, Colombo port and Batticaloa town.
  - e. Inactivate the road and forest layers.
  - f. Create pie charts to show comparison of population for years 1963, 1971 and 1981.
  - g. Add "District" shape file again. Put label the districts by the name
  - h. Change label size in 10, color in red, and font in Times New Roman.
  - i. Create annotation to district name labels.
  - j. Save your map documents in the name of "Ques\_01" and remove all themes from table of contents.

(10x04=40 Marks)

- 2. Editing attribute tables and creating layouts.
  - a. Add "DSD" shape files from the folder of "Sri Lanka" Export Anurathapura district as an shape file from DSD layer and save the exported data in the name "Anu\_dist". Then remove theme "DSD" layer from table of contents.
  - b. Open the attribute table for "Anu\_dist" layer. Create new field in the name of "AREA\_PERCE" calculate percentage of the "AREA" values.
  - c. Change color in "Olive" and Label the "Anu\_dist" layer by the "AREA\_PERCE"
  - d. Quantities the map in graduate colors by values of AREA\_PERCE.
  - e. Create a layout for an A4 size and it should be covered *north arrow, legend, and scale* to the map.
  - f. Save your map documents in the name of "Ques\_02" and export layout as an image in JPEG mode in the name "Anu".

(06x10=60 Marks)